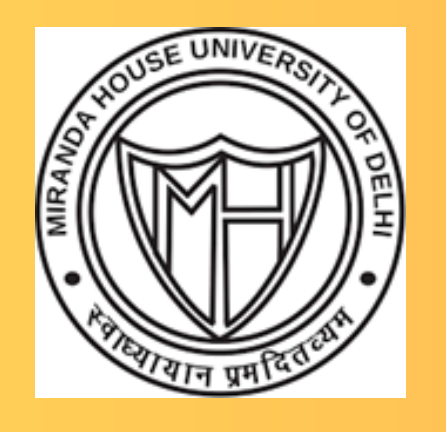

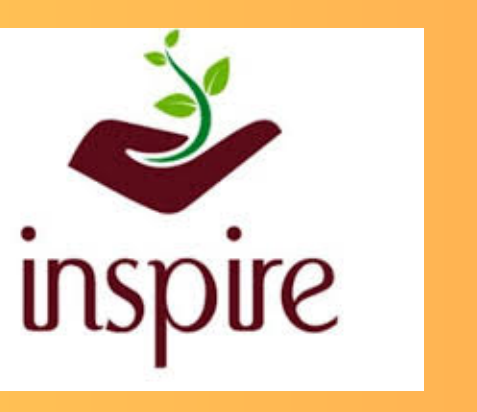

विज्ञान एवं प्रौद्योगिकी मंत्रालय MINISTRY OF SCIENCE AND TECHNOLOGY सत्यमेव जयते

# Miranda House University of Delhi INSPIRE INTERNSHIP PROGRAMME 2024

Innovation in Science Pursuits for Inspired Research An Initiative of DST, Govt of India

8-12 JULY 2024

# Remote Sensing: Map Your Environment

# Offered by: Geography Department

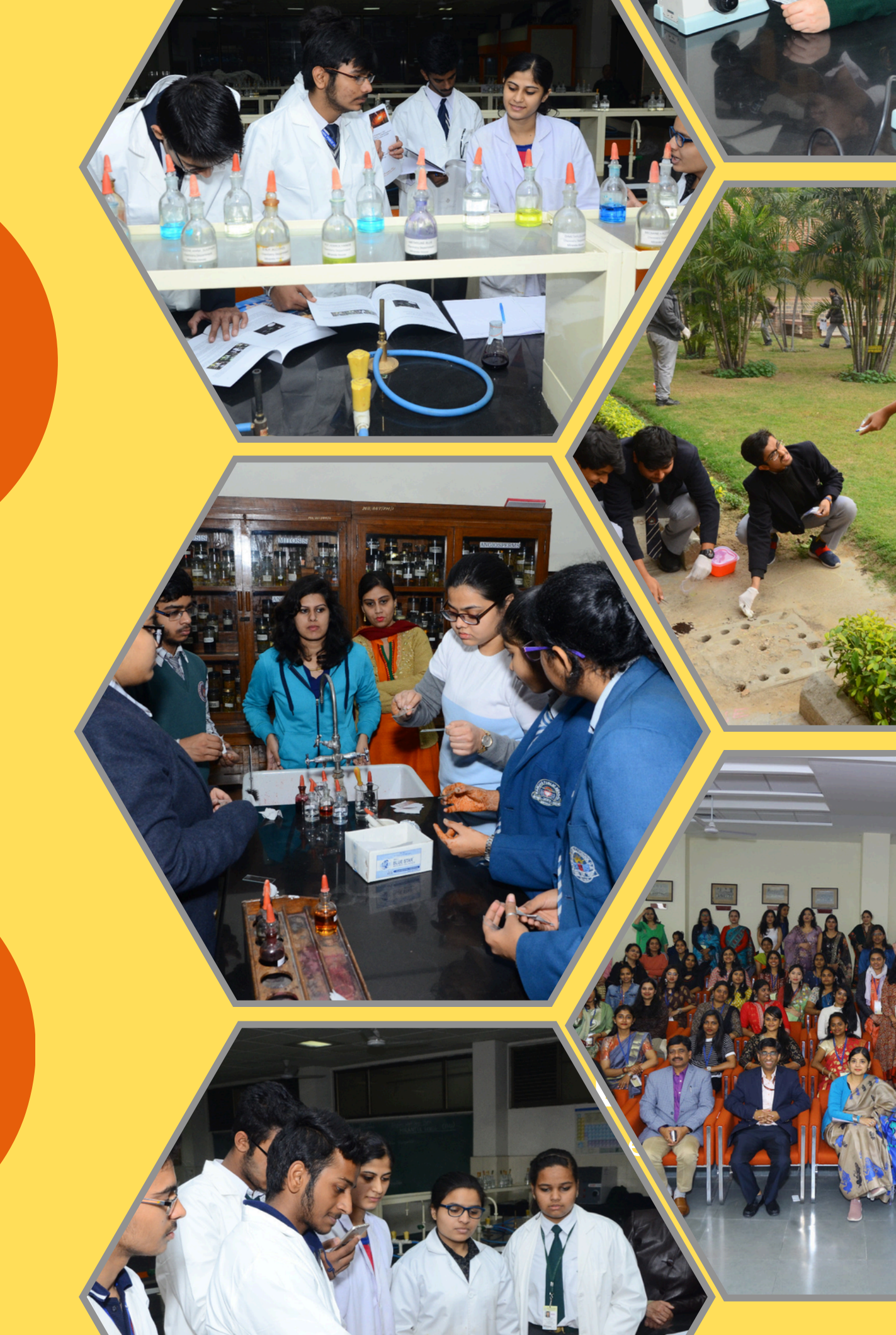

## INSPIRE\_Department of Geography Georeferencing

**AIM:** To Georeference the map of Uttarakhand using QGIS software.

Geo referencing is the process of assigning real- world coordinate to each pixel of the raster. Mainly times these coordinates are obtained by doing field survey – collecting coordinate with a GPS device for few easily identifiable features in the image or map.

## **TYPES OF THE GEO REFERENCING**

### • Map Registration

It is the process in which before map digitalizing the map register into real coordinates. It helps in digitalizing features directly into geographic spaces.

#### Rectification

It is a transformation process use to project two or more images into a common image plan. It is used in geographical information system to merge images taken from multiple prospective into a common mass coordinate system. It is also known as image rectification.

### Ortho Rectification

It is the process of removing internal or external distortion to assign more accurate coordinates to the final images. The main goal of ortho rectification is to create a final product whereby every pixel in the image is depict as it works view at Nadar point.

#### Geo Rectification

It is a process of taking an image of a map and referencing it to a special grid so that the image of the map can be used as a layer in other maps so that the image of the map can be used for associating points of interest with a special grid.

# **KEY POINTS**

- **CRS:** Coordinate Reference System define that with the help of coordinates hoe and dimensional projected map in GIS is related to real place on the Earth.
- **WGS:** World Geodetic Survey. This is started from 1984. It is a standard US Department of Defence definition of global reference system foe geospatial information. It is also the reference for GPS.
- **Datum:** Datum is the reference system from which spatial measurements are made. It is a set of reference points on the Earth surface against which position measurements are made. Datum can be horizontal and vertical.
- **GCP:** Ground Control Points is a location on the Earth surface with known coordinates on both earth and map.
- **Transformation Setting:** Method by which we can match source and destination GCP.

- **Resampling Method:** When we transform the database i.e., we convert it from one projection to another or change the cell geometric transformation may happen. Resampling method may rectify any changes that might occur.
- **Residual Error:** Residual is the error between where the point ended up as opposed to the actual location that was specified. Residuals should always be less than 1.
- **Polynomial 1:** It is a type through which distortions can be corrected which occurred during transformation. For polygon 1 at least 4 GCP coordinates are compulsory.
- **Polynomial 2:** In this 7 points are requires.
- **Polynomial 3:** In this 14 points are requires.

#### **DATA SOURCE**

That map will be using geo referencing is lat long map of Uttarakhand downloads it from Map of India .This map is better than any other map because the pixel quality of this map is

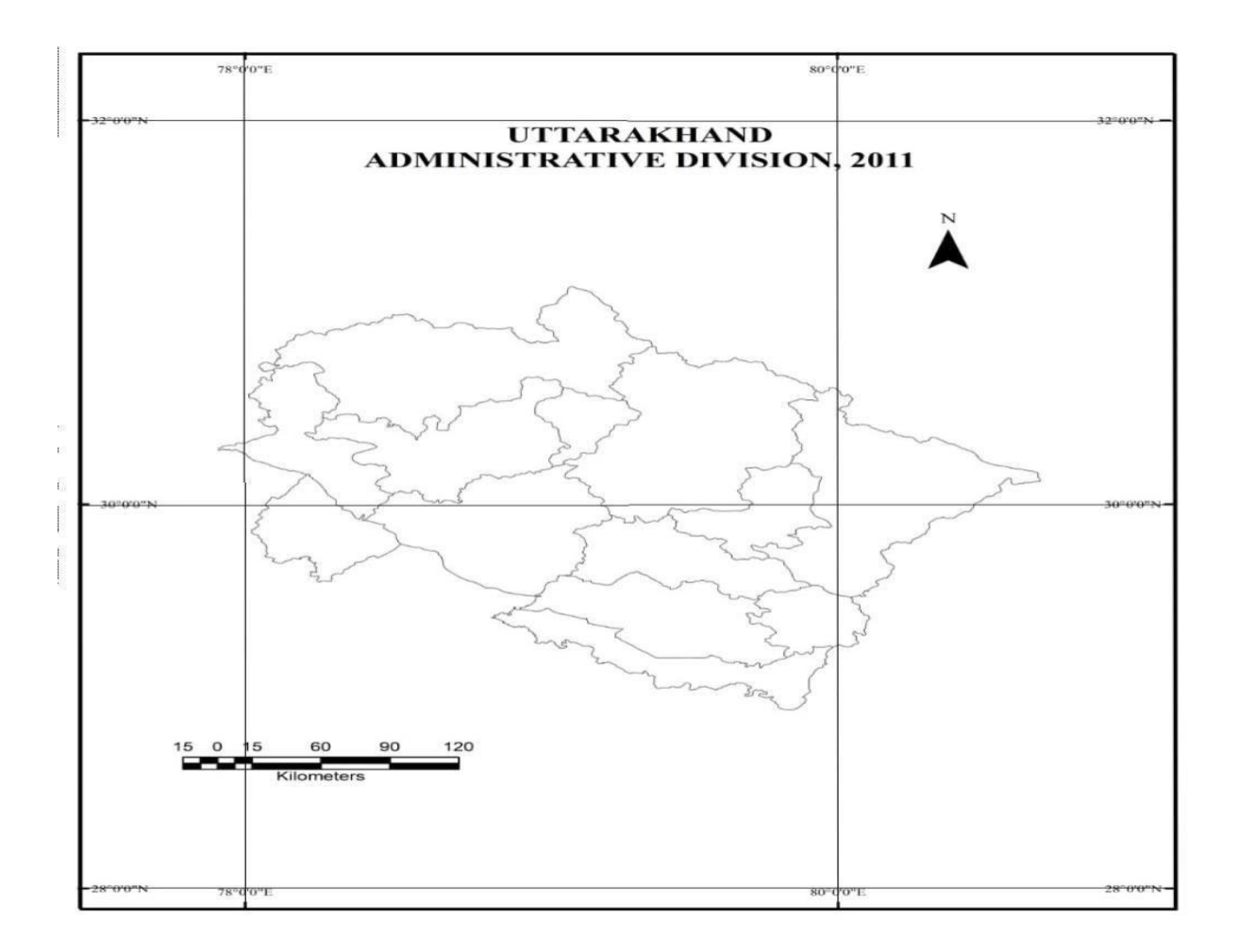

good as compared to other map. This map has been downloaded from the secondary data source.

#### **METHODOLOGY:**

#### **Steps involved:**

**Step 1**: Open the Workspace in QGIS and go to that Raster column on the Menu Toolbar. Then click on the Georeferencer.

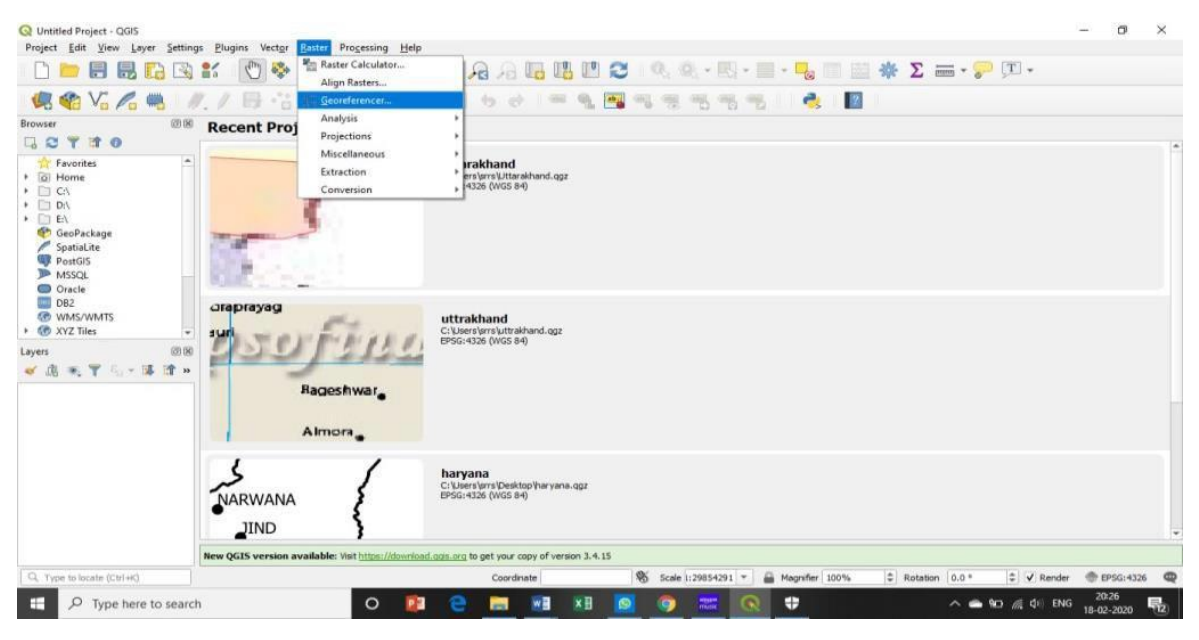

Figure 1: Step 1 QGIS Workspace

**Step 2:** The plugin window of Georeferencer will appear which is divided into 2 sections. The top section where the raster will be displayed and the bottom section where a table showing our GCPs will appear.

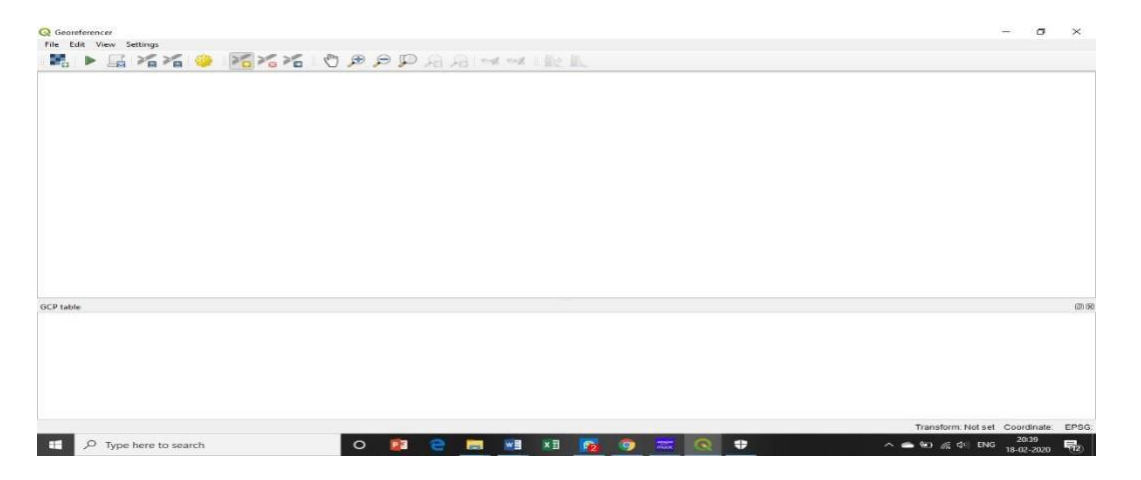

Figure 2: Step 2, Georeferencer Window

**Step 3**: Now open JPG image of the scanned map. For this, go to File • Open Raster. Browse to the downloaded image of the scanned map and click Open.

| Fills All States           |        |                  |           |  |                    | - D  | ~    |
|----------------------------|--------|------------------|-----------|--|--------------------|------|------|
| Edit View Settings         | 10.0   |                  |           |  |                    |      |      |
| Calification Reporterencer |        | a ten let est of | 1.002 00. |  |                    |      |      |
| open Kosteriii             | Chield |                  |           |  |                    |      |      |
| Generate GDAL Second       | Child  |                  |           |  |                    |      |      |
| Generate GDAL Script       | Ctn+C  |                  |           |  |                    |      |      |
| Load GCP Points            | CEN+L  |                  |           |  |                    |      |      |
| Pa Save GCP Points as      | Cen+5  |                  |           |  |                    |      |      |
| Close Georeferencer        | Ctrl+Q |                  |           |  |                    |      |      |
|                            |        |                  |           |  |                    |      |      |
|                            |        |                  |           |  |                    |      |      |
| :P table                   |        |                  |           |  |                    |      | 639  |
| 2P table                   |        |                  |           |  |                    |      | 88   |
| 19 table                   |        |                  |           |  |                    |      | 88   |
| :P table<br>pen raster     |        |                  |           |  | Transform: Not set | 2753 | EPSC |

Figure 3: Step 3

**Step 4:** After that a new window opens with title saying coordinate reference system selector then select WGS 84 with authority I'd EPSG:4326 and click ok

|           | A                                                                                                    |                                                               |   |
|-----------|----------------------------------------------------------------------------------------------------|---------------------------------------------------------------|---|
|           | Coordinate Reference System Selector                                                                                                    | ×                                                             |   |
|           | Specify CRS for layer Raster                                                                                                    |                                                               |   |
|           | Filter Q                                                                                                    |                                                               |   |
|           | Recently used coordinate reference systems                                                                                                    |                                                               |   |
|           | Coordinate Reference System<br>* Generated CRS (+proji-longlat +ellps= engelis +no_defs)<br>* Generated CRS (+proji-longlat +ellps= delmbr +no_defs)<br>* Generated CRS (+proji-longlat +ellps= CPM +no_defs) | Authority ID  USER:100004 USER:100003 USER:100003 USER:100002 |   |
|           | * Generated CRS (+proj=longlat +ellps=APL4.9 +no_defs)<br>* Generated CRS (+proj=longlat +ellps=andrae +no_defs)<br>WGS 84                                                                                    | USER:100001<br>USER:100000<br>EPSG:4326                       |   |
|           | Coordinate reference systems of the world                                                                                                    | Hide deprecated CRSs                                          |   |
|           | Coordinate Reference System                                                                                                    | Authority ID                                                  |   |
|           | Voirol 1879 (Paris)<br>WGS 66                                                                                                    | EPSG:4821<br>EPSG:4760                                        |   |
|           | WGS 72<br>WGS 72BE                                                                                                    | EPSG:4322<br>EPSG:4324                                        |   |
|           | WGS 84                                                                                                    | EPSG:4326                                                     |   |
| GCP table | Selected CRS WGS 84                                                                                                    |                                                               | 0 |
|           | Extent: -180.00, 90.00, 180.00, 90.00<br>Proj4: +proj-longlat +datum=-WGS84 +no_defs                                                                                                    | No.                                                           |   |
|           |                                                                                                    | OK Cancel Help                                                |   |
|           |                                                                                                    |                                                               |   |

Step 5: Now we will see the image loaded on the top section of the Georeferencer window.

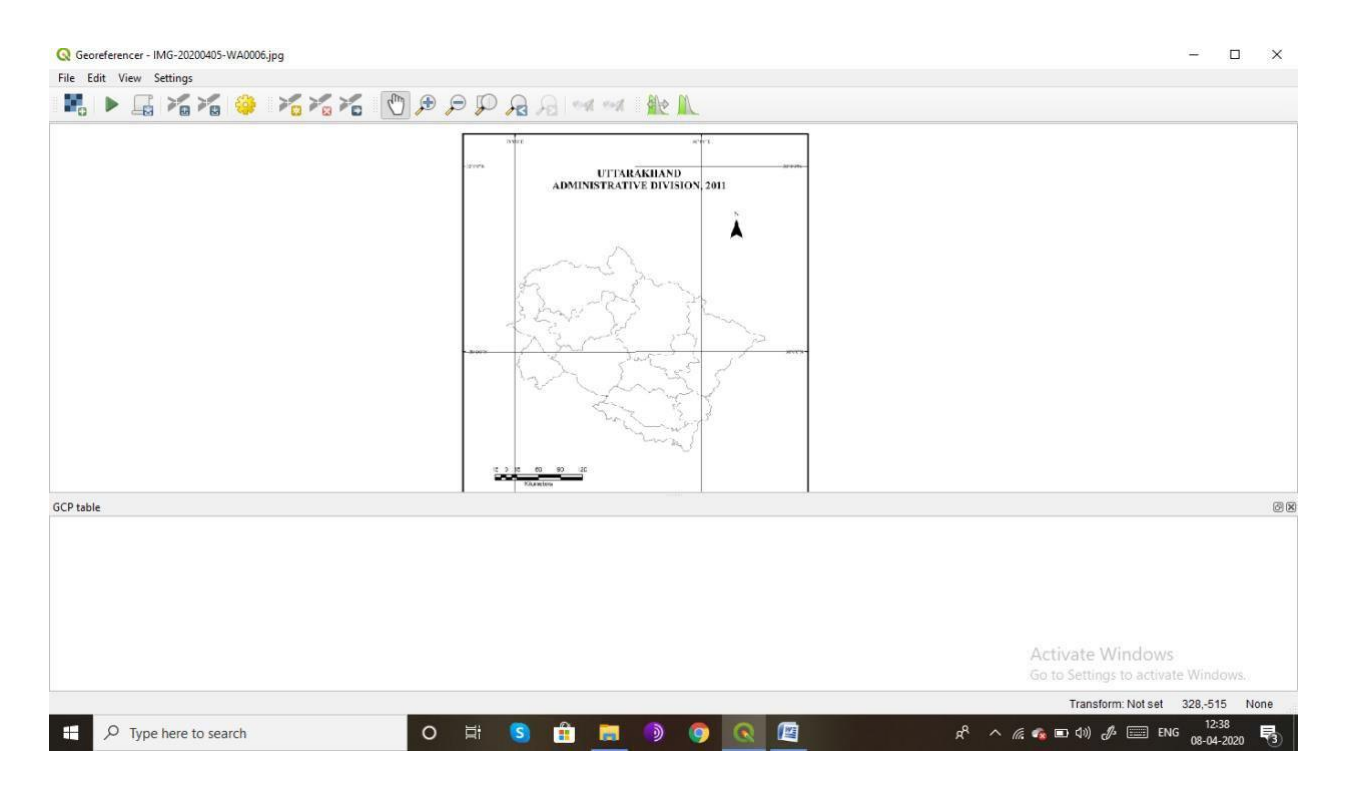

**Step 6**: Now we need to assign coordinates to some points on this map. We can see coordinate grid with markings. Using this grid, we can determine the X and Y coordinates of the points where the grids intersect. Click on Add Point in the toolbar.

**Step7:** A pop-up window appears asking to enter the coordinates. Remember that X=longitude and Y=latitude. Click OK.

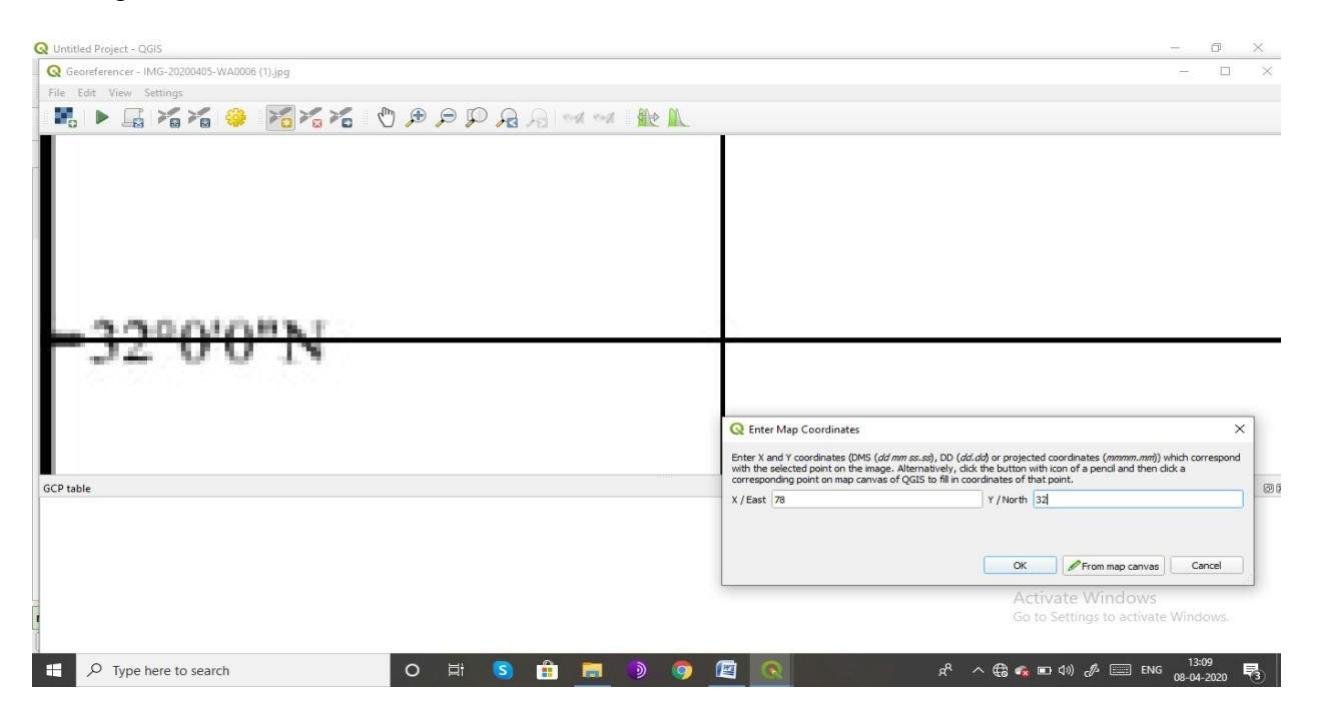

*Figure 7: Step7; Map coordinate dialog box* 

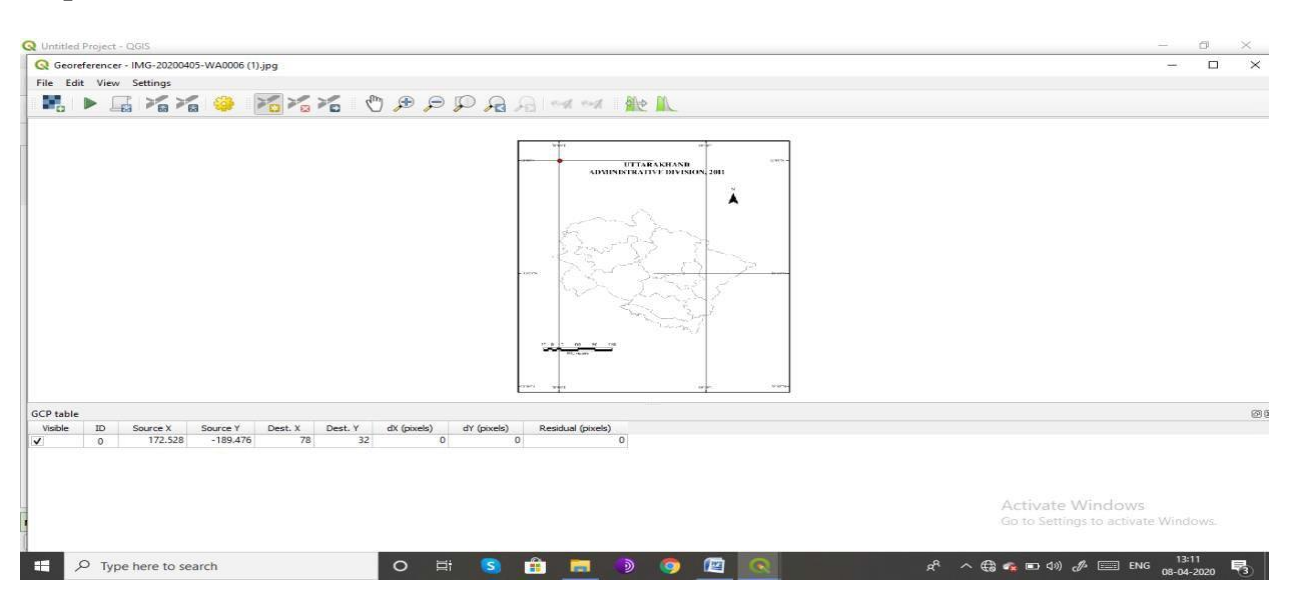

Step 8: We will Notice that the GCP table now has a row with details of our first GCP.

Figure 8: Step8; GCP points

**Step 9:** Similarly, add at least 4 GCPs covering the entire image. The more points we have, the more accurate our image is registered to the target coordinates.

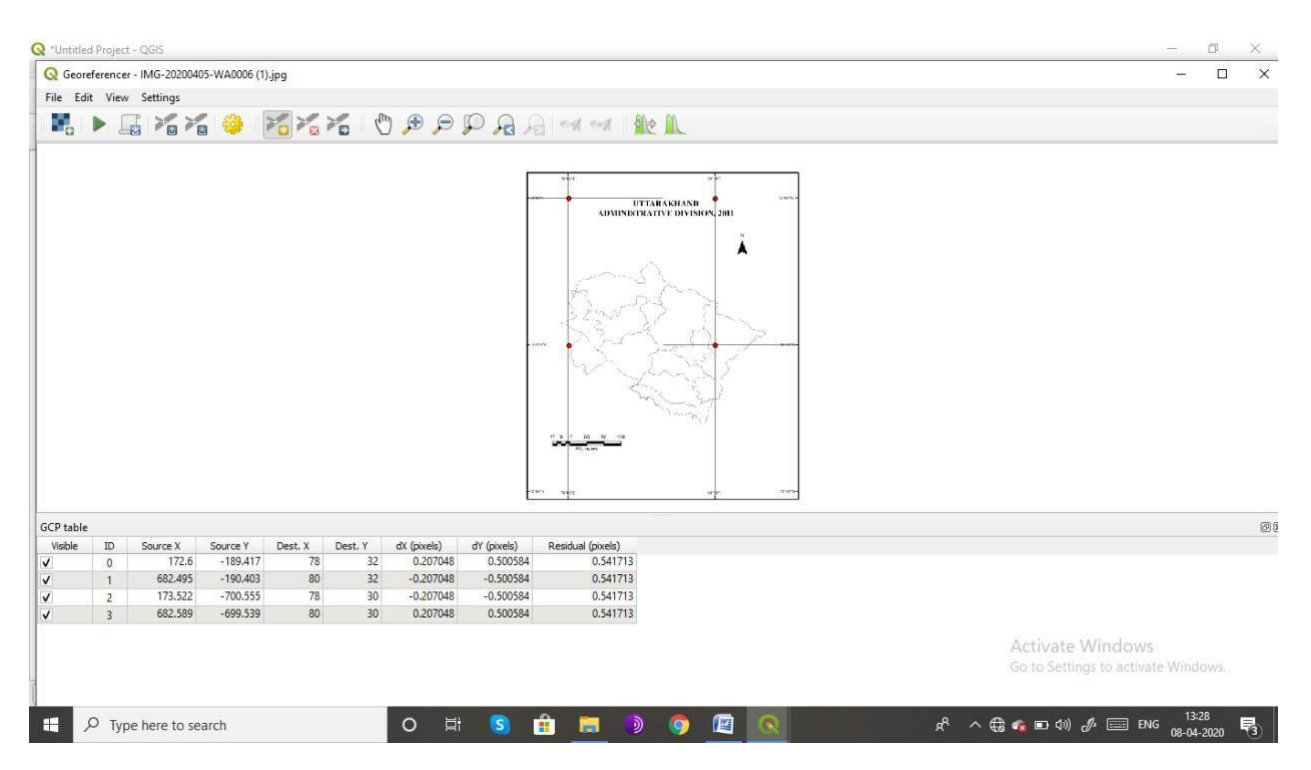

Figure 9: Step9; GCP Table

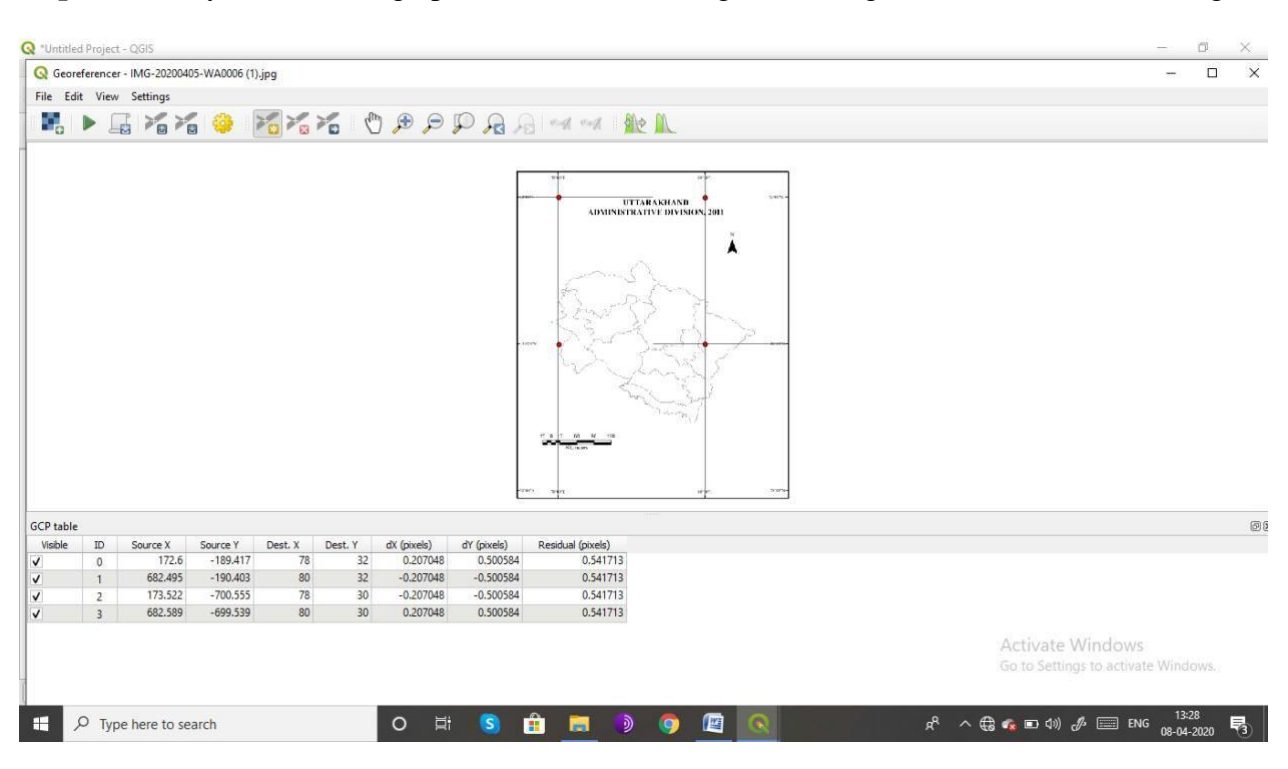

Step 10: Once you have enough points, (4 in this case) go to Settings -> Transformation settings.

Figure 10: Step10 ; GCP Table

**Step 11:** In the Transformation setting dialogue box set transformation type as polynomial 1, resembling method as nearest neighbor, Target SRS as WGS 84, Output raster as the file where you want to save your modified map and at last mark the unchecked load in QGIS when done check box as checked. Now click on Ok

|                 |                                                   |                                                |                              |                                      | Q Transformation Se                          | ttings                                           | ×         |  |  |
|-----------------|---------------------------------------------------|------------------------------------------------|------------------------------|--------------------------------------|----------------------------------------------|--------------------------------------------------|-----------|--|--|
|                 |                                                   |                                                |                              |                                      | Transformation parame                        | ers                                              |           |  |  |
|                 |                                                   |                                                |                              |                                      | Transformation type                          | Polynomial 1                                     |           |  |  |
|                 |                                                   |                                                |                              |                                      | Resampling method                            | Nearest neighbour                                | *         |  |  |
|                 |                                                   |                                                |                              |                                      | Target SRS                                   | EPSG:4326 - WGS 84 *                             | ۲         |  |  |
|                 |                                                   |                                                |                              |                                      | Output settings                              |                                                  |           |  |  |
|                 |                                                   |                                                |                              |                                      | Output raster s/Des                          | top/Qgis/uttarakhand-lat-long-map_modified.tif 🔞 |           |  |  |
|                 |                                                   |                                                |                              |                                      | Compression None                             |                                                  | *         |  |  |
|                 |                                                   |                                                |                              |                                      | Create world file                            | nly (inear transforms)                           |           |  |  |
|                 |                                                   |                                                |                              |                                      | Use 0 for transp                             | rency when needed                                |           |  |  |
|                 |                                                   |                                                |                              |                                      | Set target resolu                            | ion                                              |           |  |  |
|                 |                                                   |                                                |                              |                                      | Horizontal                                   | 0.00000                                          | 0         |  |  |
|                 |                                                   |                                                |                              |                                      | Vertical                                     | -1.00000                                         | <b>\$</b> |  |  |
|                 |                                                   |                                                |                              |                                      | Reports                                      |                                                  |           |  |  |
| table           |                                                   |                                                |                              |                                      |                                              |                                                  |           |  |  |
| table           | ID Source X                                       | Source Y D                                     | est. X De                    | est. Y dX (pixels)                   | Generate PDF map                             |                                                  |           |  |  |
| table           | ID Source X<br>0 138.851                          | Source Y D<br>-161.725                         | Xest. X D                    | est. Y dX (pixels)                   | Generate PDF map                             |                                                  |           |  |  |
| table<br>sble 1 | ID Source X<br>0 138.851<br>1 530.079<br>2 534.77 | Source Y D<br>-161.725<br>-158.356<br>-460.561 | Dest. X Dr<br>78<br>81<br>81 | est. Y dX (pixels)<br>31<br>31<br>29 | Generate PDF map<br>0<br>Generate PDF report |                                                  |           |  |  |

Figure 11: Step 11; Transformation Settings Dialogue Box

**Step 12:** After this if any residuals are there then go to move GCP point option from the tool bar and bring the residual pixels less than zero in the GCP table.

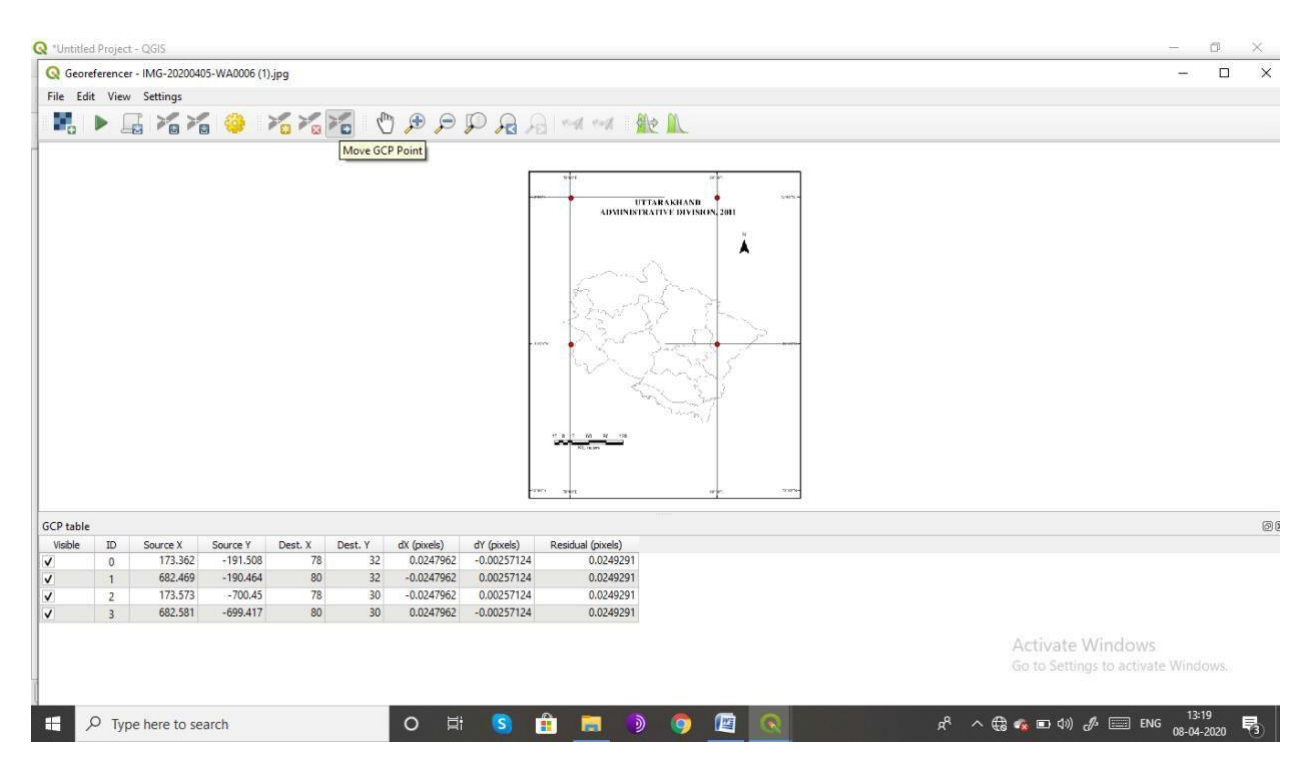

Figure 12: Step 12; Residual Pixels

**Step 13:** Now click the start referencing button from the toolbar.

**Step 14:** once the process is complete we will see the Geo-referenced image of the map loaded in our QGIS canvas

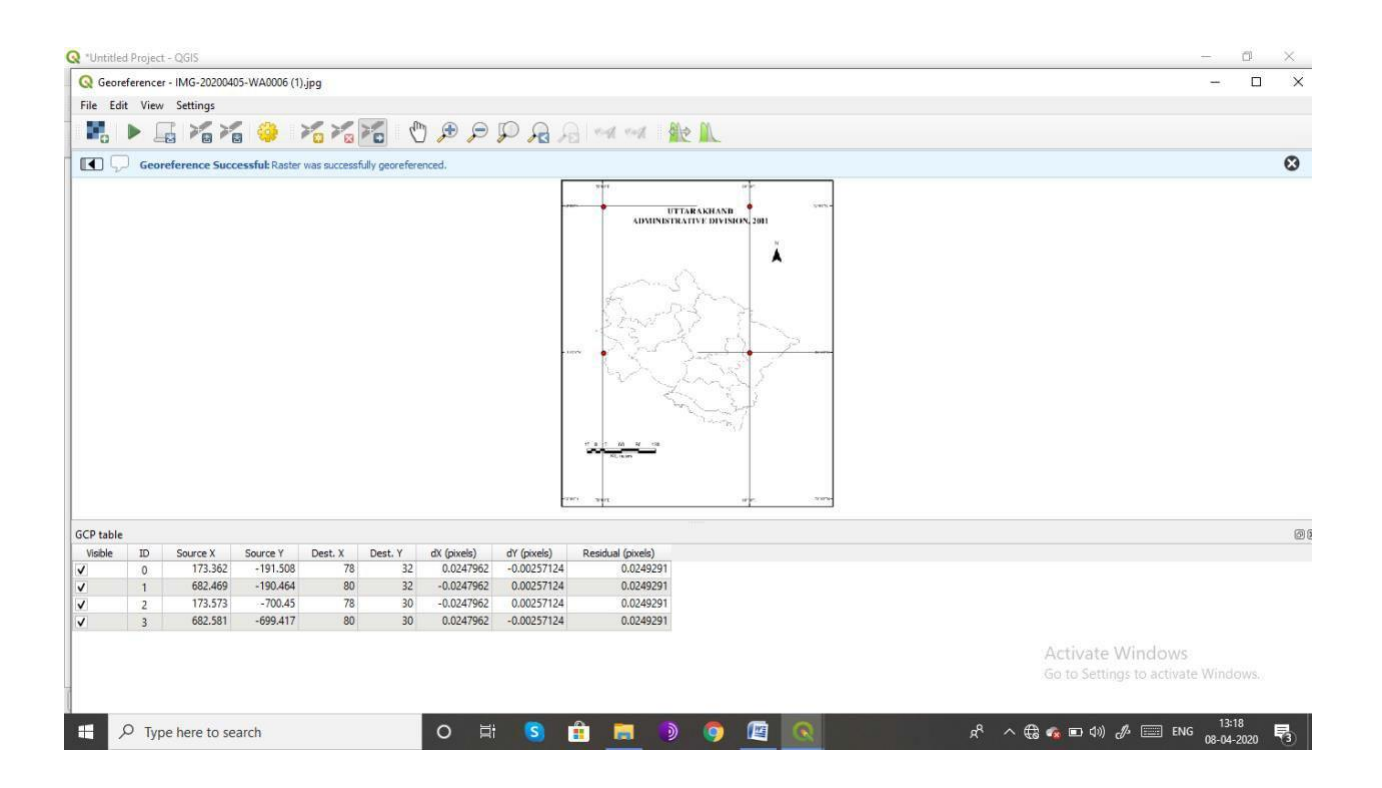

Figure 13: Georeferenced Image

# Map to Map Geo Referencing

- 1) Open the QGIS software version 3.4
- 2) Click on Layer Add Layer Add Raster Data.

|                                                                                                    | Create Layer                                                                                                    | Ctrl+L                 |                                                                                                    | 2 9.0                        | · B · G · 😼 🗐 |
|----------------------------------------------------------------------------------------------------|----------------------------------------------------------------------------------------------------|------------------------|----------------------------------------------------------------------------------------------------|------------------------------|---------------|
| 🧏 🏫 V6 🖊                                                                                                   | Add Layer                                                                                                    |                        | Vo Add Vector Layer                                                                                              | Ctrl+Shift+V                 | b 🔫 🤫 🔗 者     |
|                                                                                                    | Embed Layers and Groups<br>Add from Layer Definition File                                                                                        |                        | Add Raster Layer           Pg Add Delimited Text Layer                                                           | Ctrl+Shift+R                 |               |
| Favorites     Project Home     G Home     Ci                                                               | Copy Style Paste Style                                                                                                    |                        | Add PostGIS Layers                                                                                               | Ctrl+Shift+D<br>Ctrl+Shift+L | ayu n         |
|                                                                                                    | Copy Layer Paste Layer/Group                                                                                                    |                        | Add MSSQL Spatial Layer                                                                                          | Ctrl+Shift+M<br>Ctrl+Shift+2 | ION 2011      |
| <ul> <li>E:\</li> <li>E:\</li> <li>F:\</li> <li>GeoPackage</li> <li>SpatiaLite</li> <li>PostGIS</li> </ul> | Open Attribute Table Toggle Editing Save Layer Edits Current Edits                                                                               | F6                     | Add Oracle Spatial Layer Add/Edit Virtual Layer Add/WMS/WMTS Layer Add WMS/WMTS Layer Add Arc@IS MapServer Layer | Ctrl+Shift+O<br>Ctrl+Shift+W | Ă I           |
| MISSQL Oracle DB2 WMS/WMTS AV7 Tiles ayers                                                                 | Save As<br>Save As Layer Definition File<br>Exemove Layer/Group<br>Duplicate Layer(s)<br>Set Scale Visibility of Layer(s)<br>Set CRS of Layer(s) | Ctrl+D<br>Ctrl+Shift+C | C Add WCS Layer<br>Add WFS Layer<br>Add ArgGIS FeatureServer Layer                                               |                              |               |
| ✓ ✓ ✓ ✓ ✓ ✓ ✓ ✓ ✓ ✓ ✓ ✓ ✓ ✓ ✓ ✓ ✓ ✓ ✓                                                                      | Set Project CRS from Layer<br>Layer Properties<br>Filter<br>Labeling                                                                             | Ctrl+F                 | 5015 @ 00 12                                                                                                    | · ·                          | S.            |
| 🗸 🎽 uttarakhane                                                                                            | Show in Overview<br>Show All in Overview<br>Hide All from Overview                                                                               |                        | Guraka                                                                                                    |                              |               |

3) Now Browser rand Select the Modified Map after this click on dd and close. Again, click on the Raster Geo-reference to open the Plugin window. The Plugin window is divided into two sections. In the top section raster is displayed and the bottom section where a GCPs table appear. Open the JPG image, choose the CRS and assign the X and Y coordinates. Then click on from the Map Canvas.

| Enter X and Y coordinate                                         | es (DMS (dd mm ss.ss), DD (dd.dd) or projected coordinates (mmmr                                                                                | n.mm)) |
|------------------------------------------------------------------|----------------------------------------------------------------------------------------------------|--------|
| which correspond with the<br>a pencil and then click a<br>point. | corresponding point on the image. Alternatively, click the button with i<br>corresponding point on map canvas of QGIS to fill in coordinates of | that   |
| X / East                                                         | Y / North                                                                                                    |        |
| 11 August 11                                                     |                                                                                                    |        |

4) After this the modified map will open determine the X and Y coordinates bring entire image. The GCP table now has arrow.

|        | nakas arabas                                 |           |    |                    |          |         |         |           |            |                           |
|--------|----------------------------------------------|-----------|----|--------------------|----------|---------|---------|-----------|------------|---------------------------|
|        | UTTARAKHAND<br>ADMINISTRATIVE DIVISION, 2011 |           |    |                    |          |         |         |           |            |                           |
|        | , Â                                          |           |    |                    |          |         |         |           |            |                           |
|        | Englin                                       |           |    |                    |          |         |         |           |            |                           |
|        | Strat () th                                  | GCP table | -  |                    |          |         | P. 1.14 | A 61 13   | 2142       |                           |
|        | No Maria                                     | Visible   | 10 | source x<br>453.21 | -410.124 | 79.0997 | 31,1372 | -0.412563 | -0.416771  | Residual (pixels<br>0.586 |
| 0.0011 | ALCA DI P.                                   | 1         | 1  | 234.45             | -801.588 | 78.2406 | 29.5973 | -0.613704 | 0.00354351 | 0.613                     |
| ins.   | IN Jun S . "                                 | v         | 2  | 150.679            | -625.31  | 77.9162 | 30.2873 | 0.769897  | 0.330213   | 0.83                      |
|        | LA 1 253 C                                   | ~         | 3  | 855.79             | -667.395 | 80.6853 | 30.1274 | 0.229704  | 0.393206   | 0.45                      |
|        | * Show                                       | ~         | 4  | 640.604            | -971.514 | 79.84   | 28.9347 | 0.0266652 | -0.310192  | 0.31                      |
|        | and and                                      |           |    |                    |          |         |         |           |            |                           |
|        |                                              |           |    |                    |          |         |         |           |            |                           |

4.Once you have enough points, go to the setting Transformation seeting, In the transformation setting dialog window appears in which choice of multiple parameters. Back in the Geo- Referencer window, go to File Start Geo- Referencing.Once the process finishes we will see the Geo- Referenced layer in QGIS.

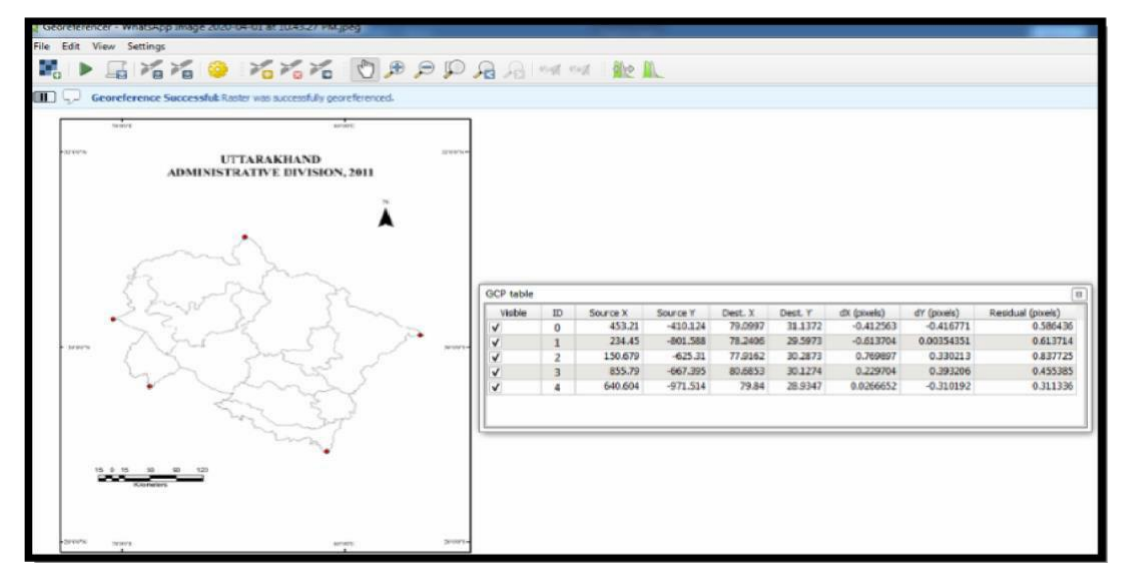

Exercise: Georeference the map of Delhi using the same technical steps.